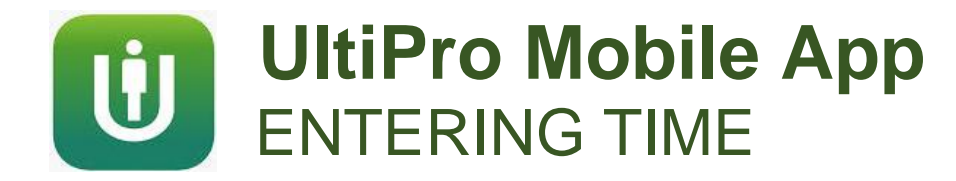

Touch on a

hours for

that day.

cannot be

directly on

summary screen.)

entered

this

day to

enter

(Time

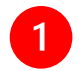

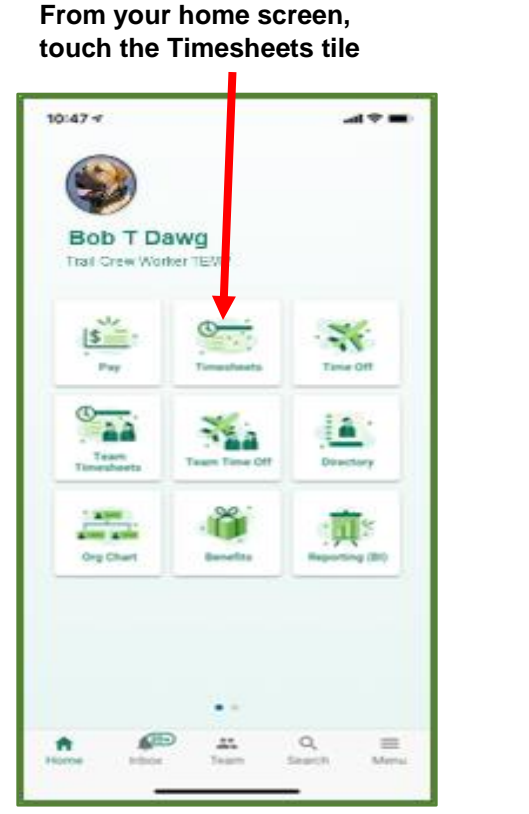

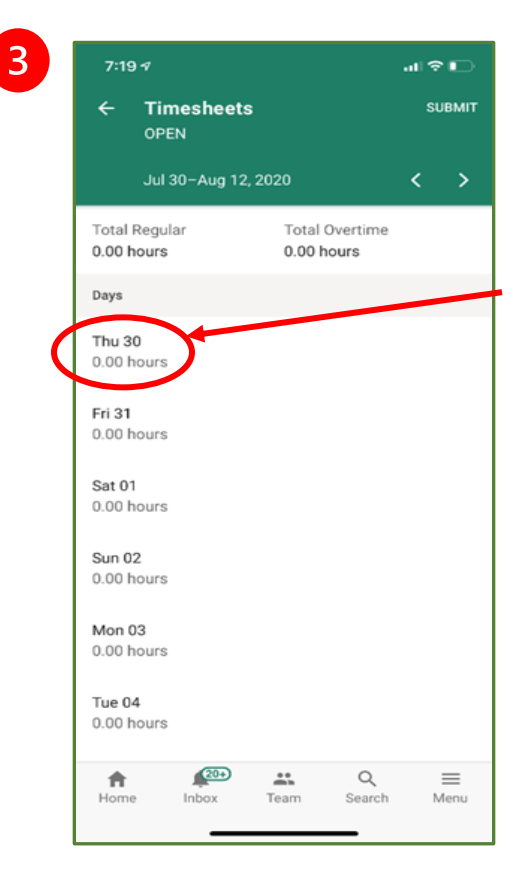

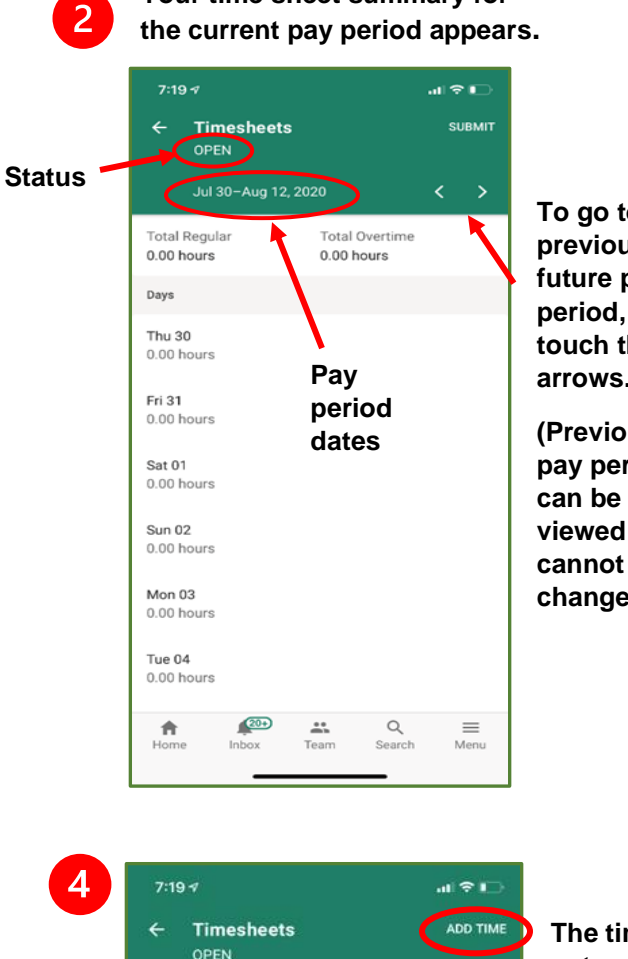

Your time sheet summary for

To go to a previous or future pay touch the arrows.

(Previous pay periods viewed but cannot be changed.)

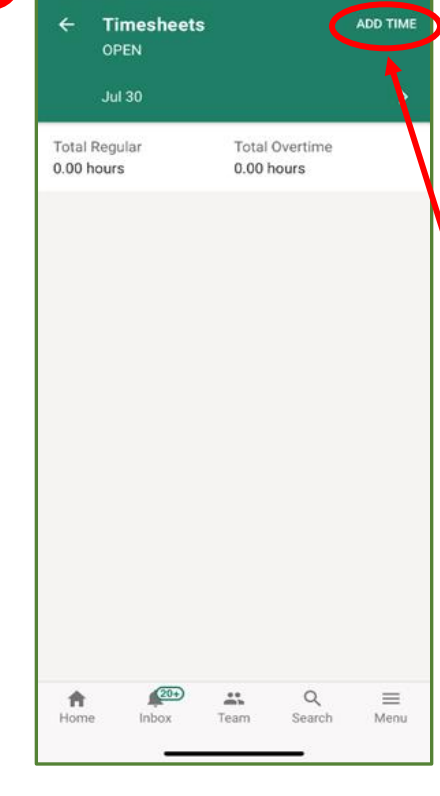

The time entry screen for the chosen date appears.

Touch ADD TIME to enter hours for this date.

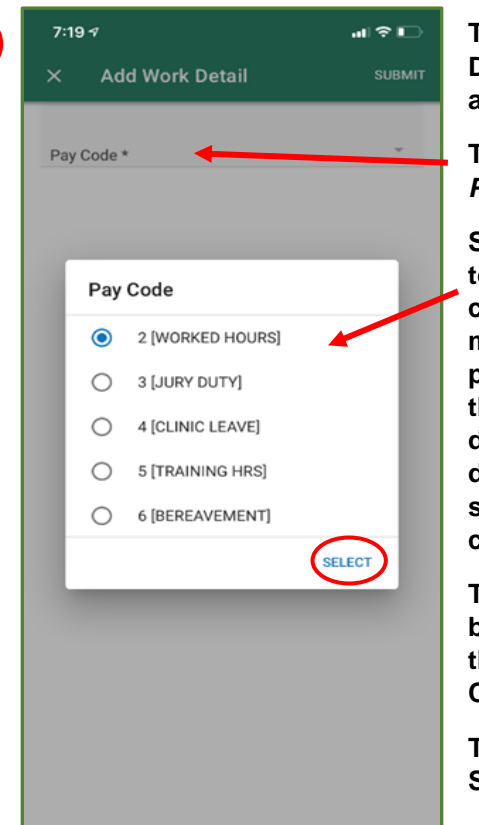

5

The Add Work Detail screen appears.

Touch in the *Pay Code* field.

Scroll the list to see all choices. You may see some pay codes that your department does not use, so choose carefully.

Touch the button next to the desired Pay Code

Touch SELECT.

🖻 📶 80% 💼

SUBMIT

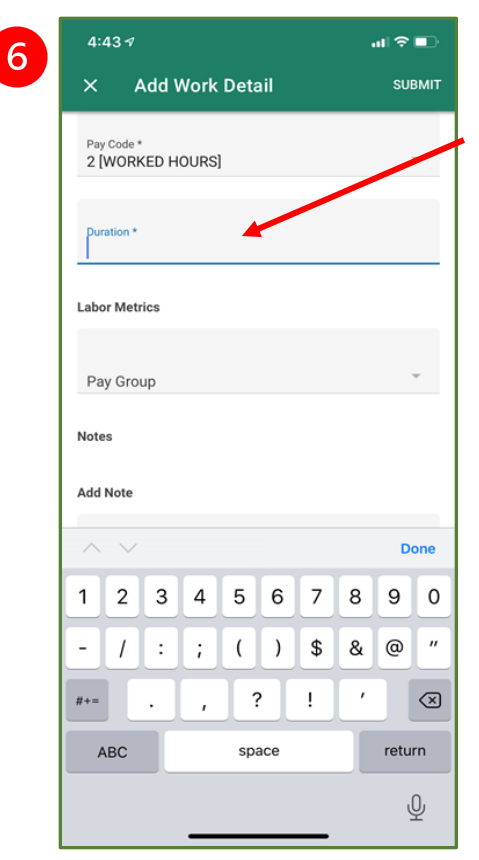

Tap in the *Duration* field.

Enter the number of hours using the keypad.

(The keypad may look slightly different, depending on your phone type.)

When done, tap on the *Labor Metrics* field.

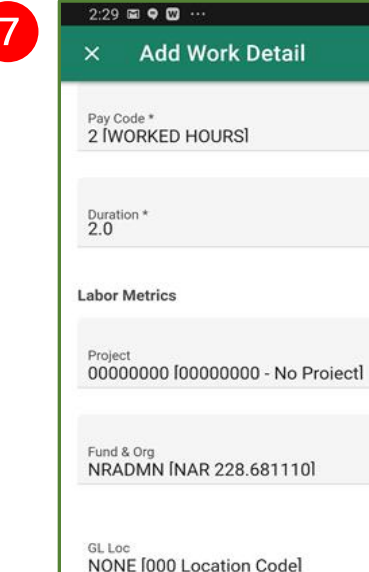

Notes

Add Note

paper shuffle while working from home

If your department requires you to enter costing, in the *Labor Metrics* fields select the desired Project, Fund & Org, and GL Loc from the drop-down lists. 8

If not, go directly to step 8.

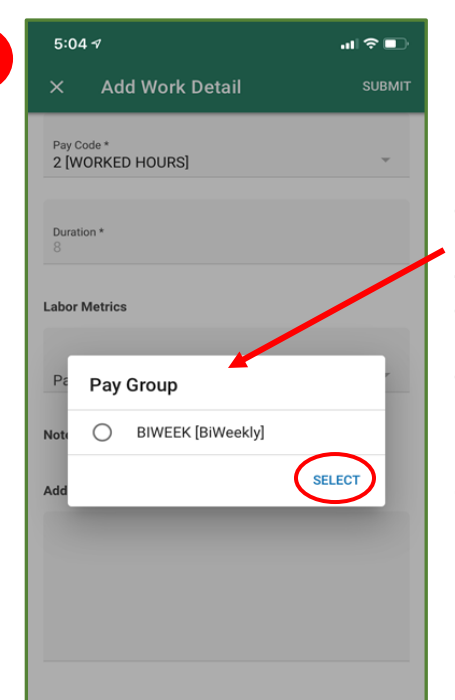

If you do not enter Labor Metrics, touch in the *Pay Group* field and touch the button next to the correct Pay Group.

Touch SELECT.

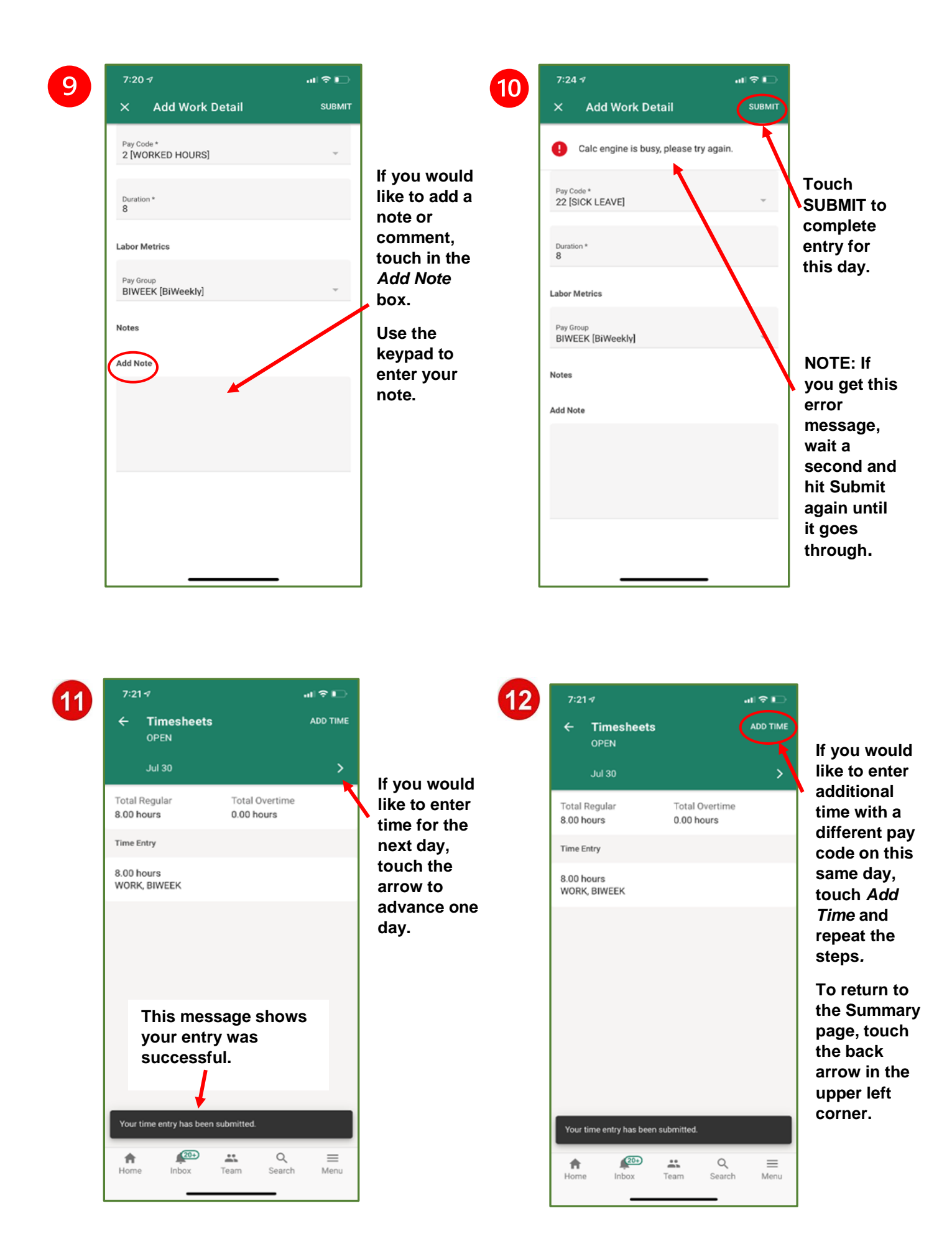

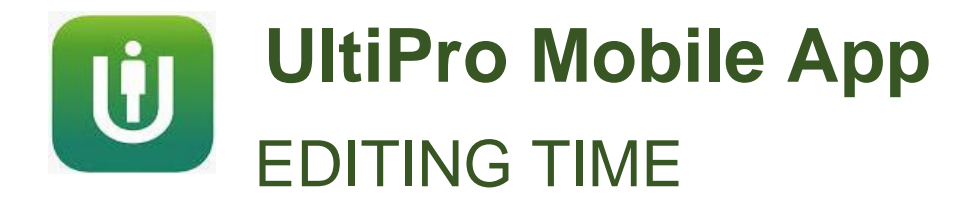

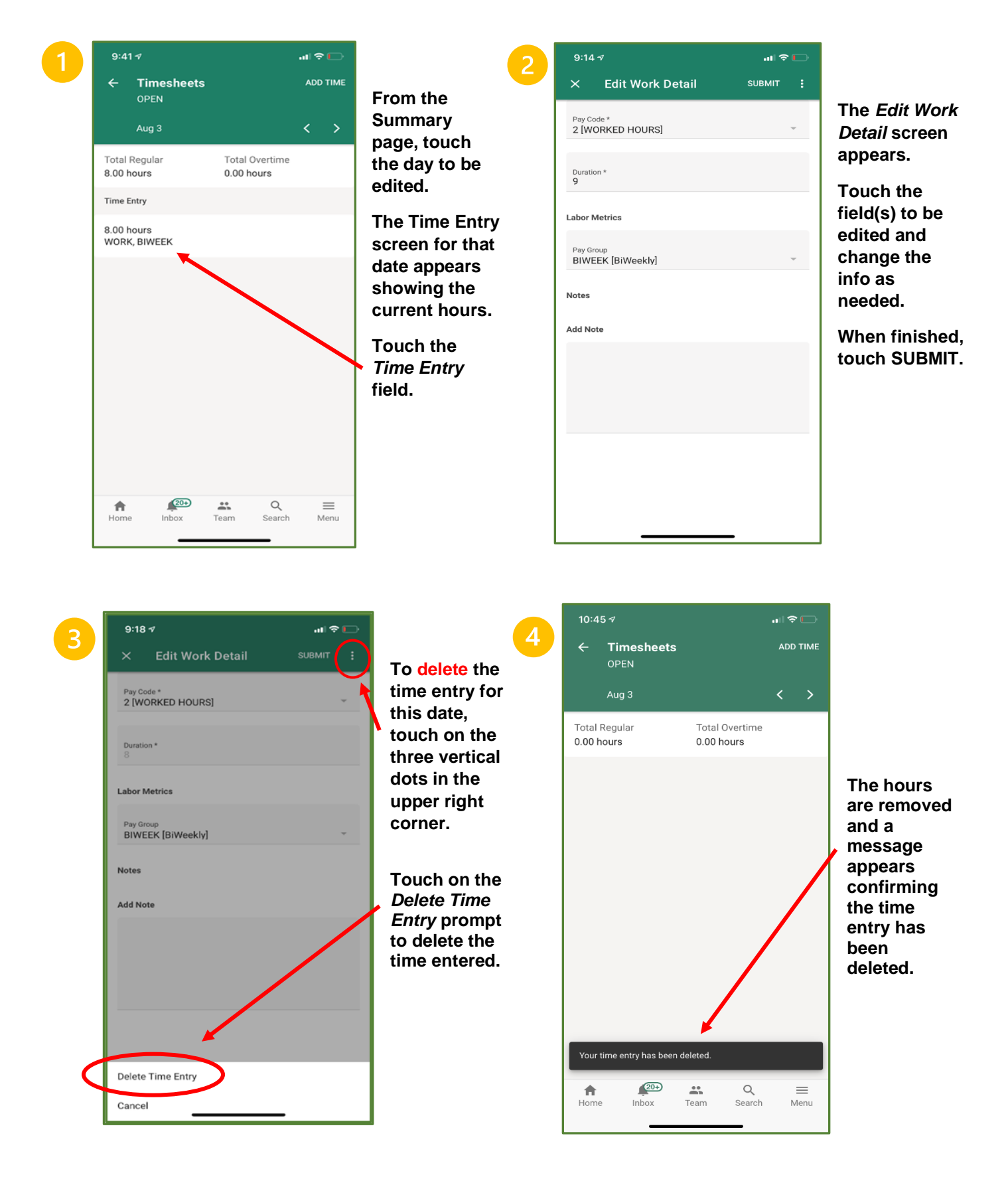

| 10:17 🕫              | .ul ≎ I⊡       |                         | 10:17 <i>석</i> 태 후 I                      |      |
|----------------------|----------------|-------------------------|-------------------------------------------|------|
| ← Timesheets         | SUBMIT         | 2                       | × Verify Timesheet SUB                    | міт  |
| OPEN                 |                | Once all time           | I certify that this timesheet is correct. | The  |
| Jul 31               | Total Quartima | has been<br>entered and | Details                                   | Time |
| 80.00 hours          | 0.00 hours     | you are                 | Jul 30–Aug 12, 2020                       | app  |
| Days                 |                | ready to                | Pay Period                                | _    |
| Thu 30<br>8.00 hours |                | time sheet,             | Verification                              | Тон  |
| Fri 31               |                | return to the           | I Agree                                   |      |
| 8.00 hours           |                | page.                   |                                           | butt |
| Sat 01<br>0.00 hours |                |                         |                                           | veri |
| Sun 02<br>0.00 hours |                | SUBMIT.                 |                                           | she  |
| Mon 03<br>8.00 hours |                |                         |                                           | Тоц  |
| 8.00 hours           |                |                         |                                           | То   |

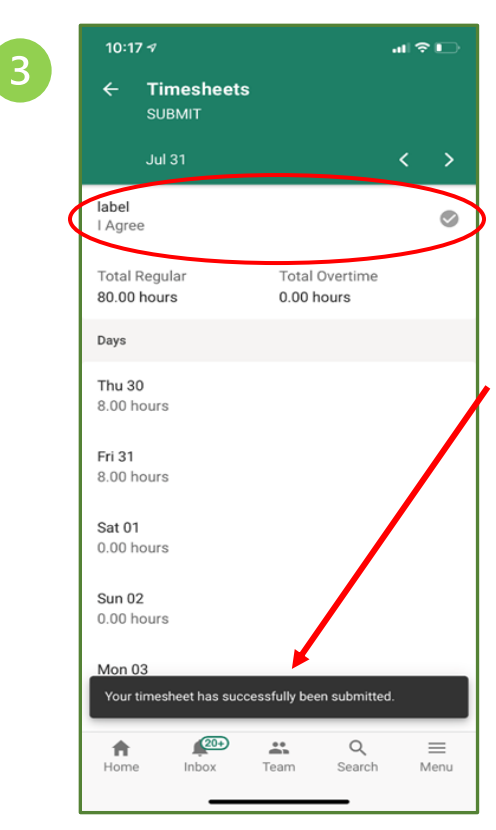

Once submitted, you will see the *I Agree* label and check mark.

You will also see a message showing successful submission.

Your time sheet entry and approval for this period is now complete. ) N y

NOTE: Once you submit, you are not able to "Unsubmit" from the mobile app.

If you need to make changes after submitting, you will first need to Unsubmit from your desktop or laptop computer.

Changes cannot be made to your timesheet after your manager has approved it.